## **Raster Extraction Using Vector Polygons**

**DID YOU KNOW ...** you can extract new raster objects from your input object using vector polygons?

## What Extracting Rasters Using Vector Polygons Gives You

- Use vector polygons to define raster extraction area(s)
- Ability to select one or more polygons to define raster extraction area(s)
- Automatic adjustment of line and column entries based on the vector's extents
- · Ability to auto-name output rasters with the desired vector attribute

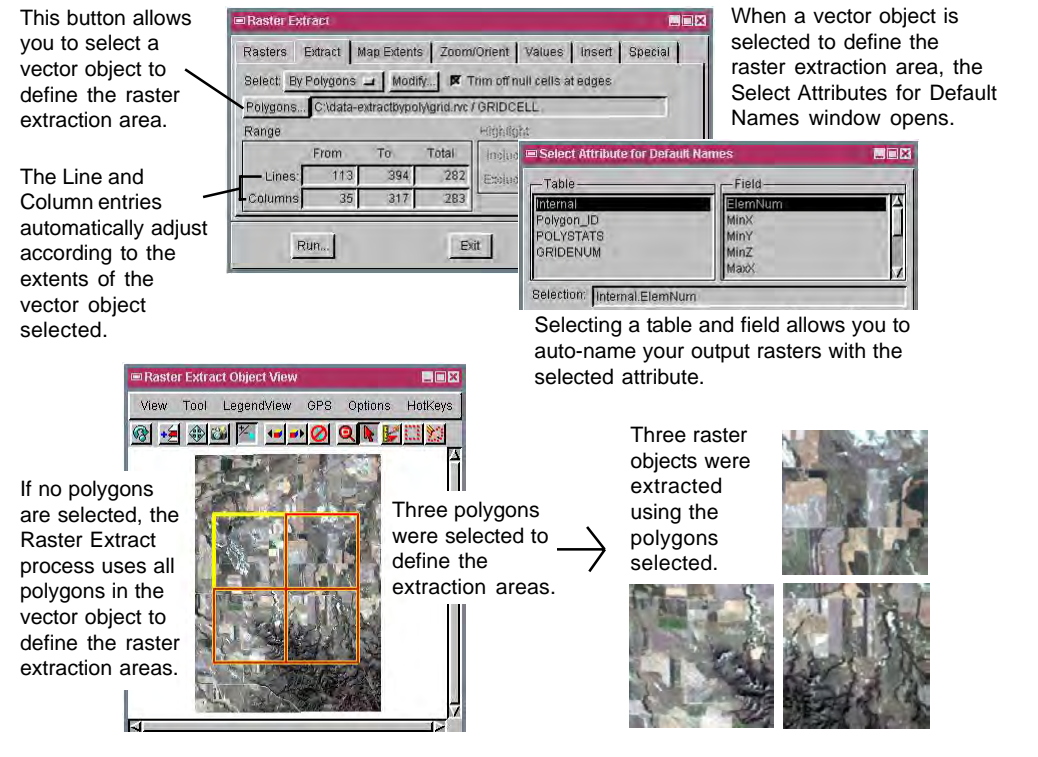

## How to Extract Rasters Using Vector Polygons

- Select Raster/Extract from the menubar.
- Select the raster object(s) you want to extract from when prompted.
- Choose the By Polygon option from the Select menu (Extract tabbed panel).
- Select the vector object for raster extraction when prompted.
- Select the attribute to supply default names from the database tables listed.
- Click on the Run button.

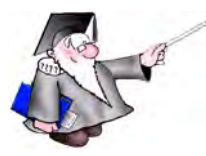

WANT TO KNOW MORE?

Search the information available on MicroImages' Web Site

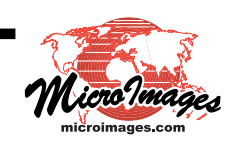